## Associação de números no XPE 1013 Plus e Plus ID

Santa Rita do Sapucaí, 08 de Outubro de 2019.

Este passo a passo demonstra as configurações à realizar no *XPE 1013 Plus* e *XPE 1013 Plus ID* para que eles realizem ligações para celulares ou telefones fixos.

O procedimento abaixo considera que os dispositivos estão na última versão de firmware disponível para eles, caso necessário consulte sobre firmwares e tutoriais de atualização disponíveis nos links abaixo.

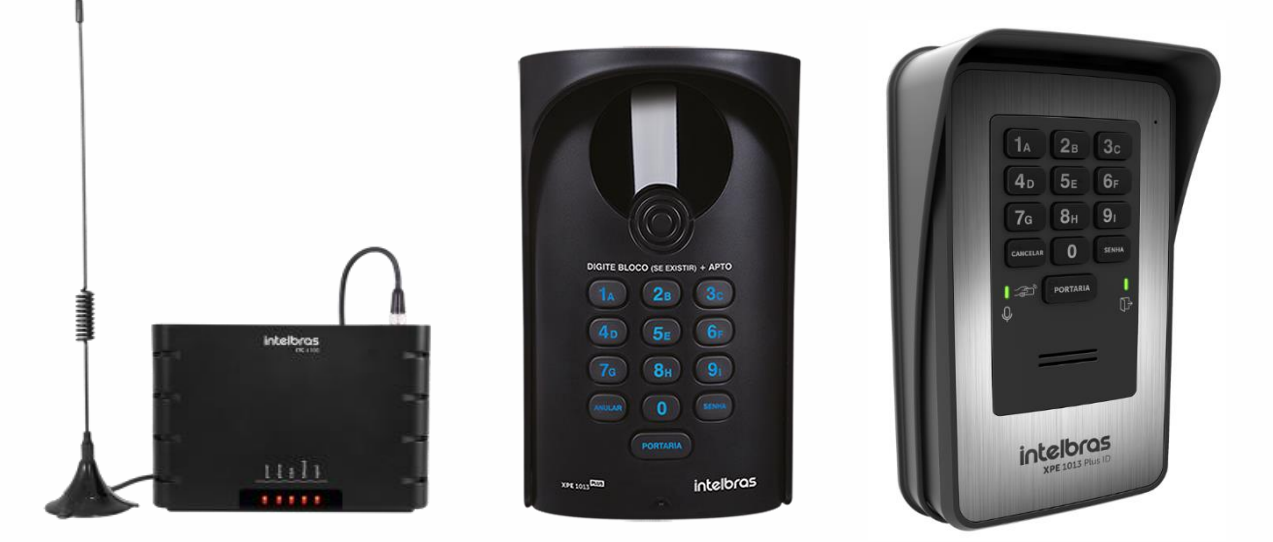

**XPE 1013 PLUS:** <u>https://www.intelbras.com/pt-br/ajuda-download/download/porteiro-</u><u>eletronico-universal-de-13-teclas-xpe-1013-plus</u>

XPE 1013 PLUS ID: https://www.intelbras.com/pt-br/porteiro-eletronico-de-13-teclas-xpe-1013-plus-id#suporte

*ITC 4100:* <u>https://www.intelbras.com/pt-br/ajuda-download/faq/interface-celular-quad-band-itc-4100</u>

Vídeo tutorial para atualização da ITC 4100: <u>https://www.youtube.com/watch?v=tZ-</u> OMw\_2AGs Tutorial técnico

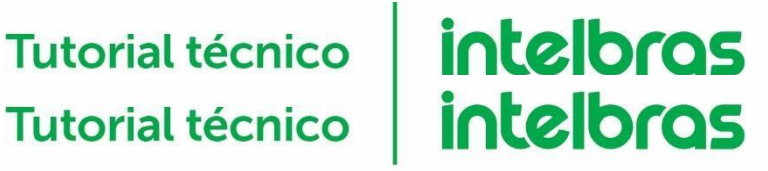

## Funcionamento da solução

O Objetivo da solução é associar um número de telefone ou celular a um apartamento ou casa, desta forma, quando for discado o número desse apartamento/casa no XPE 1013 PLUS ou PLUS ID ele irá buscar o número associado e realizar a chamada telefônica pela ITC 4100.

Após o atendimento via celular ou telefone é possível que seja dado o código de abertura para fechadura conectada ao porteiro.

# Programação

Recomenda-se que a programação seja feita por uma central de portaria ou PABX analógico.

Segue abaixo o passo a passo de programação com uma central de portaria Intelbras:

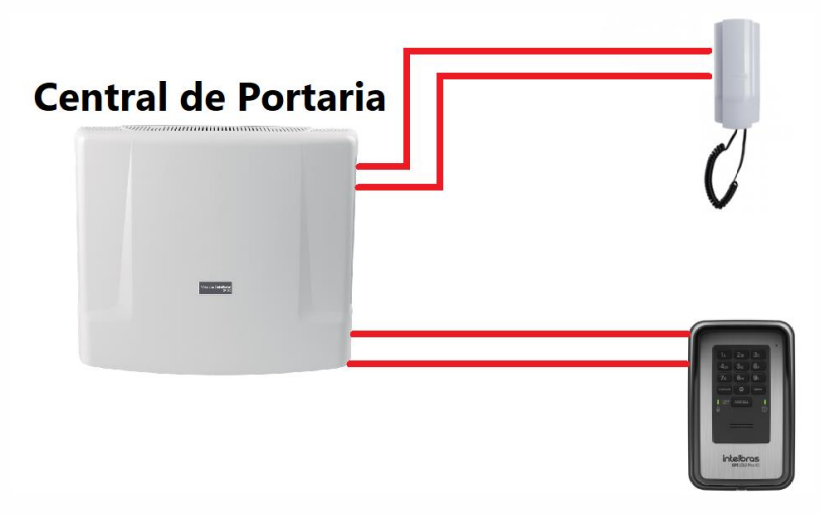

Figura 1 - Cenário de configuração do XPE através de uma Central de Portaria

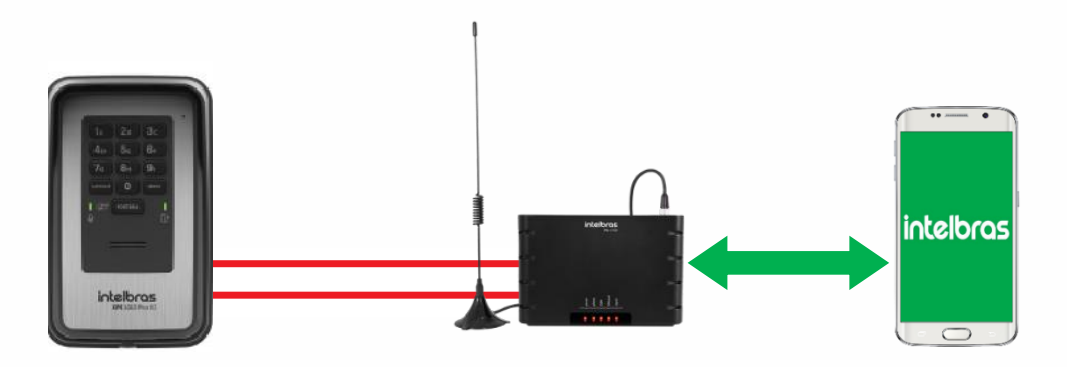

Figura 2 – Cenário de configuração do XPE através da ITC/Celular

**1°** Conecte o **XPE** em um ramal da central e disque para o porteiro eletrônico, automaticamente o **XPE** atenderá a ligação e você entrará em conversação com ele.

2° Ainda em ligação com o porteiro digite o comando **#241##**, o **XPE** deverá emitir dois bips longos de confirmação, isso habilitará o modo de tabela flexível no porteiro.

**3°** Para programar os números, ainda em ligação com *XPE* digite:

### # 25 Nf \* f ##

Em que **Nf** = Numero físico ("apartamento") Em que **f** = flexível ("N° de telefone")

Exemplo: Para associar o número de telefone 1234-5678 ao apartamento 101 disque

#### # 25 101\*12345678 ##

**OBS**: No XPE 1013 Plus é possível associar até 150 números e no XPE 1013 Plus ID até 340 números.